# Guide d'accès à Pronote et aux Services Numériques

Aller sur le site du collège https://clg-camille-claudel-latresne.fr

puis cliquer sur Service Numérique :

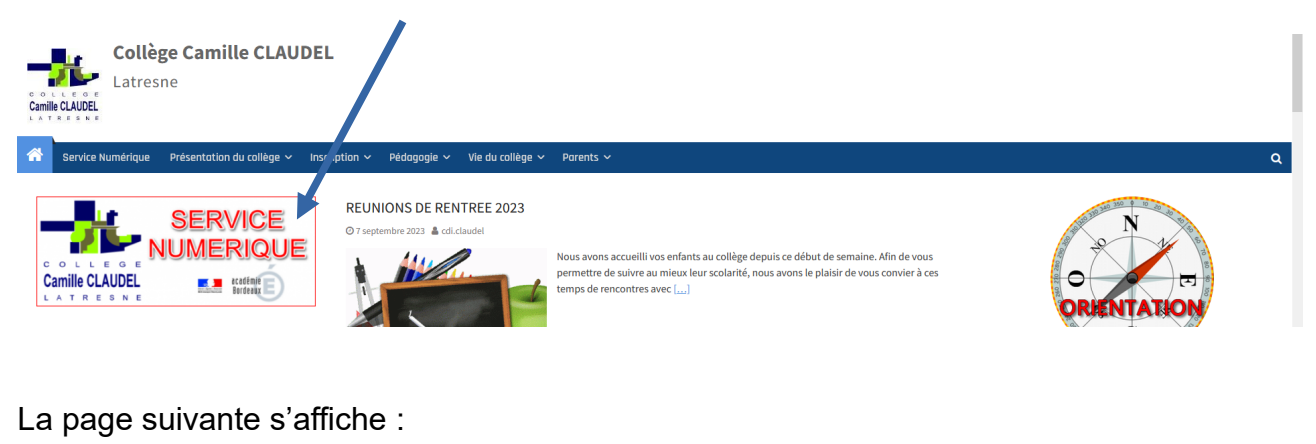

En cas d'absence de votre enfant

Numérique

MÉDIACENTRE

ÉduGAR

Scolarité

Services

Desider

Choisir parmi Médiacentre (accés à Lummi, Pix...), Scolarité Service, Pronote....

## Attention : Pour aller sur EduConnect (la première fois), il faudra cliquer sur Pronote.

## Pour Pronote :

- -Cliquer sur Pronote
- -Choisir Parents (ou élève)
- -Choisir Responsable d'élève ou élèves selon son statut
- -Saisir son identifiant et MDP Educonnect.
- -Pronote s'ouvre alors sur l'ordinateur.

Pour avoir Pronote sur le smartphone, après avoir téléchargé l'application si elle n'est pas déjà installée, au milieu en haut de la page Pronote ouverte sur l'ordi, près du nom-prénom, on clique sur le QR code

-Choisir un code à 4 chiffres -Scanner le QR code, puis saisir les identifiants Educonnect et Pronote sera installé pour 2023-2024.

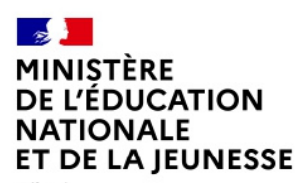

Liberté Égalité Fraternité

# EduConnect

Un compte unique pour suivre et accompagner la scolarité de mes enfants

# À QUOI SERT EDUCONNECT ?

EduConnect est un **compte unique** qui permet d'accéder à un ensemble de services et démarches en ligne pour **suivre la scolarité de mes enfants.** 

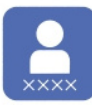

## J'utilise ce compte :

— 1 identifiant / 1 mot de passe pour tous mes enfants
— tout au long de leur scolarité (de l'école au lycée).

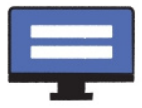

Je peux accéder par exemple : — aux démarches en ligne comme la mise à jour de la fiche de renseignement, la demande de bourse, etc.

— au **livret scolaire** de mes enfants.

## **COMMENT ÇA MARCHE ?**

Sur teleservices.education.gouv.fr

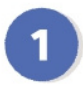

Pour activer **mon compte**, j'ai besoin du **numéro de téléphone** portable donné lors de l'inscription de mes enfants.

| 1 |   |   |   |
|---|---|---|---|
|   | 2 |   |   |
|   | 4 |   |   |
|   |   | _ | l |
|   |   |   |   |

Une fois que **mon compte** est activé, j'accède aux services et démarches en ligne associés à chacun de mes enfants.

# **DES QUESTIONS ?**

Si j'ai une question sur ma connexion ou la demande de bourse de collège la plateforme d'assistance nationale est à ma disposition.

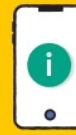

Elle sera disponible du lundi au vendredi de 8h à 20h et le samedi de 8h à 12h par téléphone au <u>0809 54 06 06</u> (prix d'un appel local)

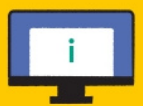

ou en ligne à l'adresse : https://assistanceteleservices. education.gouv.fr